## RIDE 360 App Setup

Parents and Students can Access their Bus Stop Location, Route, and Pick-up and Drop-off Times via the **Traversa Ride 360** Mobile App.

## Traversa Ride 360 - Phone App Setup

1. Download Traversa Ride 360 App from your App Store

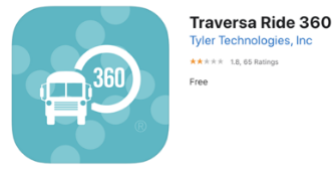

- 2. Open Ride 360 App
- 3. Select Allow while Using App
- 4. Find your School District Greenfield-Central CSC Indiana
- 5. Click Register

Enter Email/User Name Password First Name Last Name **SUBMIT** 

- 6. Check Email for Confirmation Link to Ride 360 Click complete registration
- 7. Return to Traversa Ride 360 App / Login
- 8. Ride 360 Would Like to Send Notifications Tap ALLOW
- 9. No Students Linked / Click the icon in Upper Right Enter Student ID Last Name Tap the School Link Student Share – To another email i.e. Family Members Bus Location to get the Bus Number Pick-up and Drop-off Times
- 10. Share Tap <u>to share your Student's Info via Email</u>
- 11. Tap Bus Location to get Bus Number, Driver, Pickup & Dropoff Times

NOTE: You must stay logged into the App to Receive Push Notifications

Having Issues? Please Email GCSC Ride 360 Tech Support at rstone@gcsc.k12.in.us